## Installation guide pgAdmin 4 & connections to PostgreSQL 2024–25

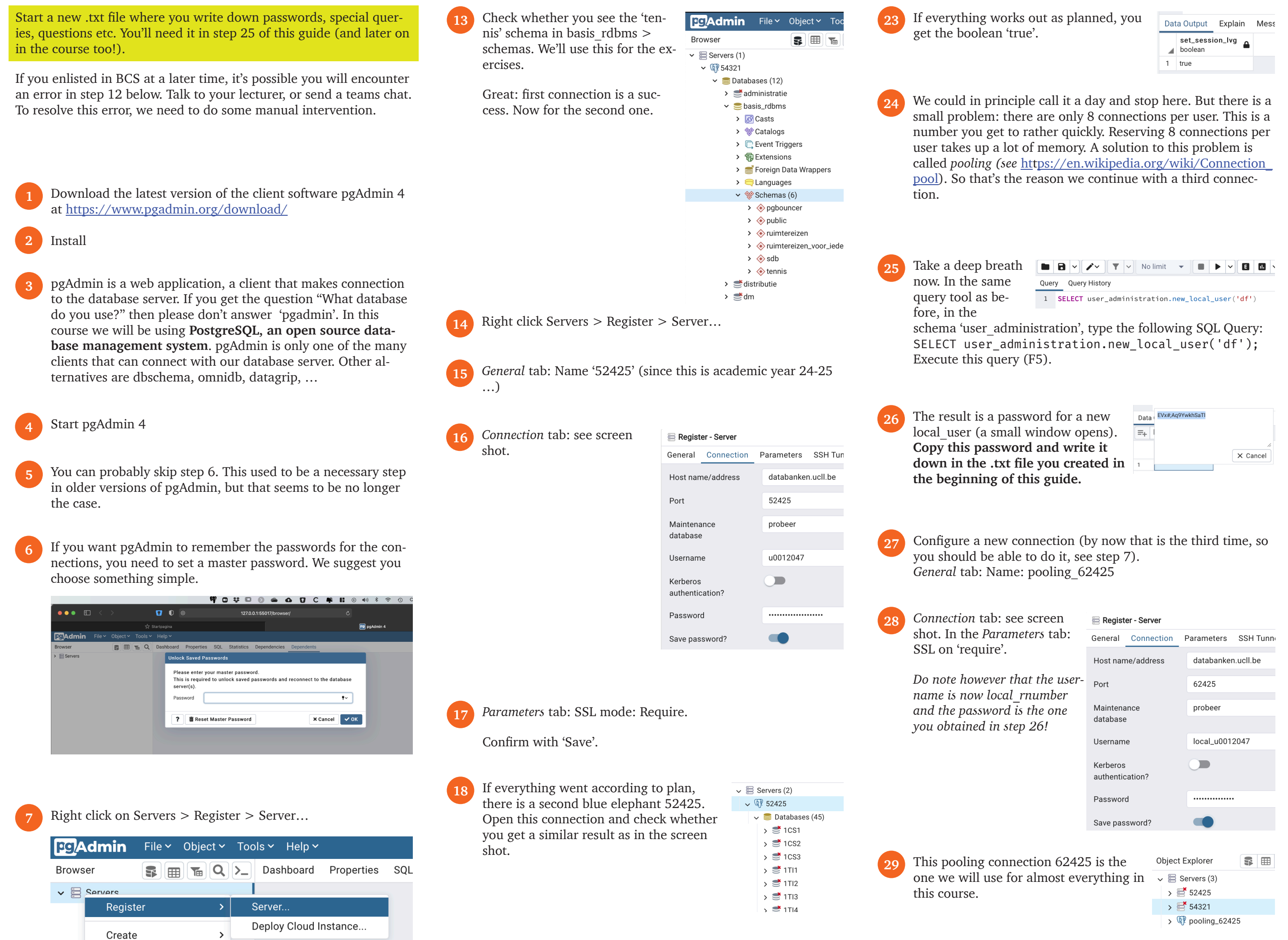

|                                                                                                    | Create >                                                                                                    | Deploy Cloud Instance                                                                                                    |                                                                                                    |                                                                                                    |                                                                                                    | y or pooning_ozaza                                                                                                    |  |
|----------------------------------------------------------------------------------------------------|----------------------------------------------------------------------------------------------------|----------------------------------------------------------------------------------------------------|----------------------------------------------------------------------------------------------------|----------------------------------------------------------------------------------------------------|----------------------------------------------------------------------------------------------------|----------------------------------------------------------------------------------------------------|--|
|                                                                                                    | Refresh<br>Remove Server Group<br>Properties                                                                                              |                                                                                                    | OK, you're halfway. <i>Now for the hard part</i> Open 52425 and open the database 'Administra-                                                                                          | <ul> <li>✓ = administration</li> <li>&gt;</li></ul>                                                                                                    | 30 <i>Testing 1 2 3</i> Can you open 1CS1 (depending on what you chose in sto                                                                                                    | , 2 or 3<br>⇒ <sup>(R)</sup> pooling_62425<br>= p 21)<br>⇒ <sup>(C)</sup> Databases (45)                                                                                                    |  |
| 8                                                                                                    | <i>General</i> tab: Name '54321' (we choose the port number as the                                                                        | 🚍 Register - Server                                                                                                    | Open schemas and look for the schema 'user_administration'.                                                                                                    | <ul> <li>&gt; Schemas (7)</li> </ul>                                                                                                    | via this pooling connection?                                                                                                    | > 😇 1CS1<br>> 😇 1CS2<br>> 😇 1CS3<br>> 😇 1TI1<br>> 😇 1TI2<br>> 😁 1TI3                                                                                                    |  |
|                                                                                                    | name)                                                                                                    | GeneralConnectionSSLSName54321Server groupE Servers                                                                                     |                                                                                                    | <ul> <li>&gt; (*) audit</li> <li>&gt; (*) peer</li> <li>&gt; (*) pgbouncer</li> <li>&gt; (*) projektwerk</li> <li>&gt; (*) public</li> <li>&gt; (*) sdb</li> </ul> | 31 Next test: a little bit lower, look<br>for the database 'oefeningen'<br>(dutch for exercises). Right click<br>on tennis and open a query tool.<br>Execute the following code:<br>SELECT * FROM spelers<br>(spelers is dutch for players)                                                                                                    | <ul> <li>&gt; et dm</li> <li>&gt; thakkaton</li> <li>&gt; et lector</li> <li>&gt; et o3</li> <li>&gt; et oa</li> <li>&gt; ef oa</li> <li>&gt; ef casts</li> <li>&gt; % Catalogs</li> </ul>                                                                                                    |  |
| 9                                                                                                    | <i>Connection</i> tab: fill in the data from the screen shot. Don't forget to change the Port to 54321. Use                               | Register - Server       General     Connection       Host     databanken.ucll.be                                                        |                                                                                                    | > 🚸 user_administration                                                                                                    | (speiers is duten for players)                                                                                                    | <ul> <li>&gt; □ Event Triggers</li> <li>&gt; □ Extensions</li> <li>&gt; ■ Foreign Data Wrappers</li> <li>&gt; □ Languages</li> </ul>                                                                                                    |  |
| your own student number as<br>Username. The password is your<br>UCLL password. You might want<br>to save your password if you<br>don't want to type it every time<br>you open this connection. |                                                                                                    | name/addressPort54321Maintenance<br>databasebasis_rdbmsUsernameu0012047Kerberos<br>authentication<br>?••••••••••••••••••••••••••••••••• | 20 Right click 'user_administration'<br>now in a Query window, where y<br>You need to type (copy / paste) t<br>note you need to replace the char<br>your class. In BCS this is either 1 | > Query tool. The cursor is<br>rou can type SQL commands.<br>he code in the next step. But<br>racter y depending upon<br>, 2 or 3.                                 |                                                                                                    | <ul> <li>Schemas (5)</li> <li>&gt; pgbouncer     <li>&gt; public     <li>&gt; ruimtereizen     <li>&gt; ruimtereizen_voor_ieder     <li>&gt; tennis     <li>postgres     <li>probeer     <li>probeer_locale     <li>proiektwerk</li> </li></li></li></li></li></li></li></li></ul>                                                                                                    |  |
| 10                                                                                                    | Parameters tab: SSL mode: Require General Connection Parameters SSH Tunnel Advanced Connection Parameters                                 |                                                                                                    | 21 Copy the next query up unto the semicolon ";":<br>SELECT user_administration.set_session_svg ('df',<br>'1CSy'); if you're in class 2, this last string becomes '1CS2'.               |                                                                                                    | <ul> <li>Is the result this screen shot? Congratulations, you're ready for this course!</li> <li>Dashboard Properties SQL Statistics Dependencies Dependents administration</li> </ul>                                                                                                    |                                                                                                    |  |
|                                                                                                    | Name     Keyword       Image: SSL mode     Image: Sslmode                                                                                 | Value<br>require X V                                                                                                    | administration/u0012047@52324                                                                                                    |                                                                                                    | Image: Constraint of the second second se |                                                                                                    |  |
| 11                                                                                                    | Confirm below with 'Save'. If the re                                                                                                    | esponse is the error 'FATAL:                                                                                                    | Query Query History       1     SELECT user_administration.set                                                                                                    | et_session_svg ('df', '1TI7');                                                                                                    | 1 SELECT *<br>2 FROM spelers                                                                                                    |                                                                                                    |  |
|                                                                                                    | combination for Username and pas<br>error' a restart of pgAdmin can help                                                                  | sword. If you get a 'timeout<br>p.                                                                                                    |                                                                                                    |                                                                                                    | Data Output     Explain     Messages     Notifications       spelersnr<br>integer     naam<br>character (15)     ovorletters<br>character (3)     ovorletters<br>character (3)       1     2     Elfring     R                                                                                                    | geb_datum e geslacht character (1) e small small sma |  |
| 12                                                                                                    | If the connection succeeded, you should see a blue elephant 54321. If                                                                     | nin File - Object - Tools - Help -                                                                                                    |                                                                                                    |                                                                                                    | 2     6     Permentier     R       3     7     Wijers     GWS       4     8     Niewenburg     B       5     27     Cools     DD                                                                                                    | 1964-06-25         M           1963-05-11         M           1962-07-08         V           1964-12-28         V                                                                                                    |  |
|                                                                                                    | you see a pink elephant,<br>then stop taking certain<br>substances $\Rightarrow a Login/Group Roles$<br>$\Rightarrow a Login/Group Roles$ |                                                                                                    | 22 Execute the query by clicking on the arrow, or even better: learn the short-<br>cut (F5) by heart, because you will be doing this a lot .                                            |                                                                                                    | 6     28     Cools     C       7     39     Bischoff     D       8     44     Bakker, de     E                                                                                                    | 1963-06-22         V           1956-10-29         M           1963-01-09         M                                                                                                    |  |
|                                                                                                    |                                                                                                    |                                                                                                    |                                                                                                    |                                                                                                    | 9 57 Bonemen, van M                                                                                                    | 13/1-08-1/ M                                                                                                    |  |